# Veiligstellen gegevens in verband met einde licentieperiode UNIT4 Multivers Online

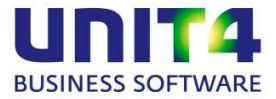

#### Veiligstellen gegevens in verband met einde licentieperiode UNIT4 Multivers Online

Als uw licentie verlopen is van UNIT4 Multivers Online, kunt u niet meer inloggen en kunt u dus ook niet meer bij uw gegevens. Zorg daarom, voordat de licentietermijn verstreken is, dat u een back-up maakt van uw gegevens. **Hoe maakt u een back-up vanuit UNIT4 Multivers Online**:

- 1. Log in via <u>https://online.unit4.nl</u>
- 2. Start de applicatie 'UNIT4 Multivers'
- 3. Selecteer geen administratie maar kies voor 'Sluiten', de applicatie blijft geopend
- 4. Ga naar 'Beheer | Veiligstellen'

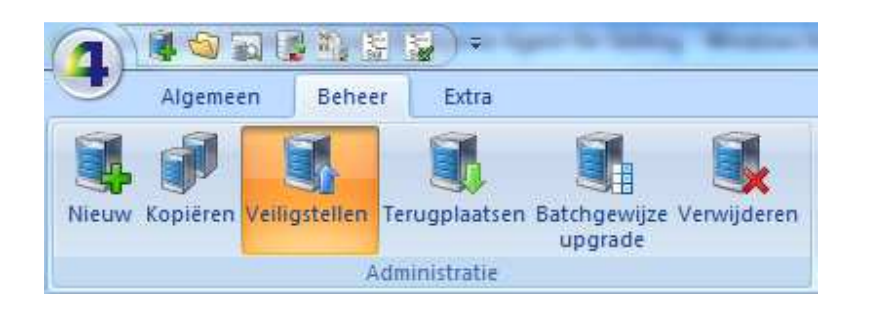

5. Selecteer bij 'Administratienummer' uw administratie

| Veilig te stellen administratie<br>© Gebruikersadministratie<br>Administratienummer:<br>Naam:<br>Database: |                                   |            |
|----------------------------------------------------------------------------------------------------|-----------------------------------|------------|
| Locatie back-up<br>Lokaal:<br>Op server:                                                                   | C:\Backups\UNIT4 Multivers Online | Bladeren   |
| Gecomprimeerde back-up naar                                                                                |                                   |            |
| 🔲 Lokale map                                                                                               |                                   | - Bladeren |
| 🗾 Diskette(s)/schijf                                                                                       | 🗐 c:\ default                     |            |
| Controleren back                                                                                           | oup                               |            |

6. Geef als locatie uw eigen C-schijf op, zodat de back-up direct op uw computer wordt opgeslagen

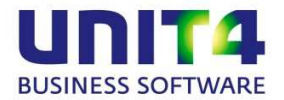

## Veiligstellen gegevens in verband met einde licentieperiode UNIT4 Multivers Online

In de door u opgegeven directory vindt u nu de back-up bestanden. Indien uw accountant werkt met UNIT4 Multivers of UNIT4 Accounting, kan hij deze back-up inlezen.

## Auditfile:

Naast de volledige back-up van uw administratiegegevens, kunt u ook (per boekjaar) een Auditfile aanmaken. Dit doet u door de administratie te openen in UNIT4 Multivers Online en te gaan naar 'Extra | Export'. Kies hier voor 'Aanmaken auditfile voor belastingcontrole':

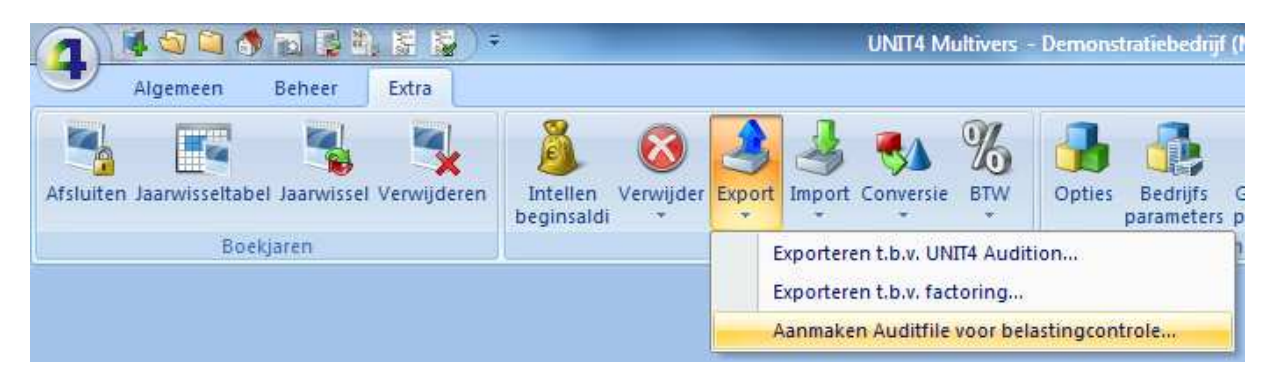

#### Rapporten:

Indien u gegevens op papier wilt hebben, druk dan de gewenste rapporten af via de gebruikelijke opties in het menu in UNIT4 Multivers Online.

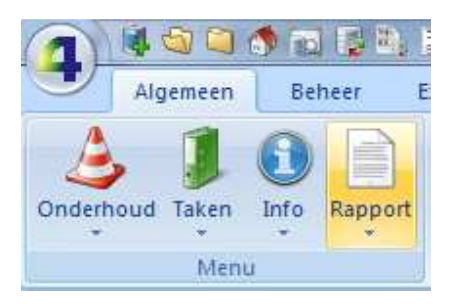

## Tot slot:

Voor de belastingdienst is het noodzakelijk dat uw administratiegegevens ten minste 7 jaar bewaard blijven. U bent zelf verantwoordelijk voor het bewaren van deze gegevens. Voer bovenstaande acties dus uit, zolang u nog in de applicatie kunt inloggen.